## Herunterladen und Speichern von PDF-Dokumenten aus DIANAweb

In DIANAweb ist das Herunterladen (Downloaden) von antragsrelevanten Dokumenten und das Speichern von im Dokumentenbaum hinterlegten PDF-Dokumenten möglich. In den Einstellungen des jeweils verwendeten Browsers kann das Downloadverhalten und die Wahl des Speicherortes geändert werden. Unabhängig des verwendeten Browsers benötigen Sie ein Programm zum Lesen von PDF-Dokumenten, wie z. B. Adobe Reader.

## **Firefox**

Anpassen...

Die Einstellung für das Herunterladen und Speichern von PDF-Dokumenten kann wie folgt aufgerufen und konfiguriert werden.

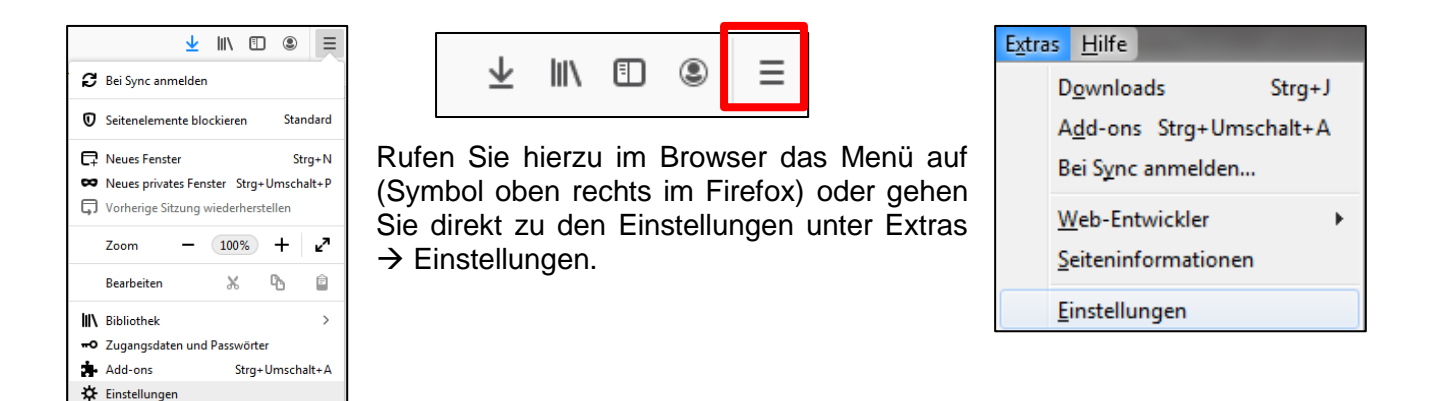

Unter "Allgemein" zum Punkt "Anwendungen" scrollen und Dateityp "PDF" auswählen. Es stehen mehrere Auswahlmöglichkeiten für den Download von PDF-Dokumenten zur Verfügung. Unter der Einstellung "Vorschau in Firefox" erfolgt die Darstellung des PDF-Dokuments in einem neuen Browserfenster. "Jedes Mal nachfragen" öffnet das Dokument und eine Auswahl zwischen dem Öffnen oder Speichern ist möglich. Bei Auswahl von "Datei speichern" befindet sich das PDF-Dokument im (lokalen) Download-Ordner (häufig unter C:\Users\name\Downloads).

| Anwendungen<br>Legen Sie fest wie Firefox mit Dateien verfährt, die Sie aus dem Web oder aus Anwendungen, die Sie beim   |                                                                                                    | Öffnen von 202003041330ANTRAG.pdf                                             |
|----------------------------------------------------------------------------------------------------|----------------------------------------------------------------------------------------------------|-------------------------------------------------------------------------------|
| Surfen verwenden, herunterladen.                                                                                         |                                                                                                    | Sie möchten folgende Datei öffnen:                                            |
| Dateityp                                                                                                    | Aktion                                                                                                    | 12 202003041330ANTRAG.pdf                                                     |
| APPLICATION-Datei  ASHX-Datei  Compressed (zipped) Folder (application/x-zi  Compared (zipped) Folder (application/x-zi) | Jedes Mal nachfragen     Jedes Mal nachfragen     Jedes Mal nachfragen     Jedes Mal nachfragen     Jedes Mal nachfragen                                             | Vom Typ: Adobe Acrobat Document (1,4 MB)<br>Von: https://www.diana.sachsen.de |
| Compressed (2000er) (2000er (application/2000)     DOCCX-Datei     irc     ircs     mailto                               | Jedes Mal nachfragen     Jedes Mal nachfragen     Jedes Mal nachfragen     Jedes Mal nachfragen     Jedes Mal nachfragen     Mit Microsoft Outlook offnen (Standard) | Wie soll Firefox mit dieser Datei verfahren?                                  |
| Microsoft Word-Dokument  Portable Document Format (PDF)  webcal                                                          | Jedes Mal nachfragen     Jedes Mal nachfragen     Jedes Mal nachfragen     Vorschau in Firefox     Jorschau in Alfragen     Jedes Mal nachfragen                     | <u>Für Dateien dieses Typs immer diese Aktion ausführen</u>                   |
| Inhalte mit DRM-Kopierschutz                                                                                             | <ul> <li>Datei speichern</li> <li>Mit Adobe Reader öffnen (Standard)<br/>Andere Anwendung</li> </ul>                                                                 | OK Abbrechen                                                                  |

Über die Tastenkombination "STRG + J" oder den Aufruf des Download-Ordners in der Menüleiste kann das heruntergeladene PDF-Dokument aufgerufen werden.

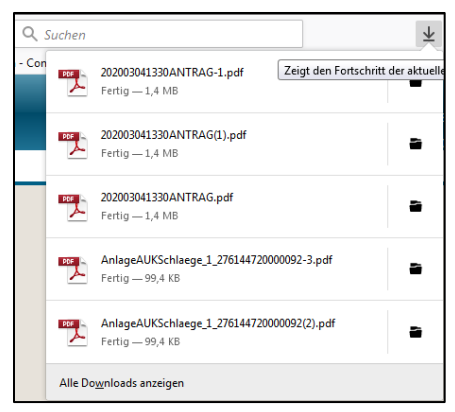

In den Einstellungen unter "Allgemein" und "Downloads" ist eine manuelle Konfiguration des Download-Ordners möglich. Darüber hinaus kann durch die Auswahl "Jedes Mal nachfragen, wo eine Datei gespeichert werden soll" der Speicherort bei jedem Herunterladen geändert werden.

| Dateien und Anwendungen                                                     |  |  |  |
|-----------------------------------------------------------------------------|--|--|--|
| Downloads                                                                   |  |  |  |
| Alle Dateien in folgendem Ordner abspeichern:     Bownloads     Durchsuchen |  |  |  |
| Jedes Mal <u>n</u> achfragen, wo eine Datei gespeichert werden soll         |  |  |  |

## Chrome

Der Download von antragsrelevanten PDF-Dokumenten erfolgt über den Aufruf von "Drucken" in der Menüleiste von DIANAweb.

Anschließend öffnet sich im unteren Bildschirmbereich des Browsers eine Liste der zuletzt heruntergeladenen antragsrelevanten PDF-Dokumente (z.B. Übersicht ÖBL-Schläge, Übersicht Korrekturpunkte etc.).

| -           | Übersicht NC-Vorhaben AUK, TWN                              |
|-------------|-------------------------------------------------------------|
| 1           | Vorhabenübersicht AUK                                       |
| 1           | Vorhabenübersicht TWN                                       |
|             | Anlage LU-Schläge                                           |
|             | Anlage ÖW-Schläge                                           |
| <u>ا</u>    | Anlage Zahlungsansprüche                                    |
|             |                                                             |
| 🔁 Uebersich | ntOEBLScpdf ^ 🔁 EFA_1_276144720pdf ^ 🔁 AnlageKUP_1_276pdf ^ |

Beim Aufruf der im Dokumentenbaum hinterlegten PDF-Dokumente (z. B. Merkblätter, Erklärungen etc.) öffnet sich ein neuer Tab (Fenster).

Die Einstellung für das Herunterladen und Speichern von PDF-Dokumenten kann über das Menü im Browser (drei Punkte oben rechts im Chrome) angepasst werden. Wählen Sie Einstellungen und scrollen Sie in den Einstellungen zu "Erweitert". Anschließend wählen Sie "Downloads" aus.

|                |              | ☆ (       | <b>9</b>   <b>9</b> (: |   |
|----------------|--------------|-----------|------------------------|---|
| Neuer Tab      |              |           | Strg + T               |   |
| Neues Fenster  |              |           | Strg + N               |   |
| Neues Inkognit | o-Fenster    | Strg + Um | schalttaste + N        |   |
| Verlauf        |              |           |                        | ٠ |
| Downloads      |              |           | Strg + J               |   |
| Lesezeichen    |              |           |                        | ٠ |
| Zoomen         |              | - 100 %   | + []]                  |   |
| Drucken        |              |           | Strg + P               |   |
| Streamen       |              |           |                        |   |
| Suchen         |              |           | Strg + F               |   |
| Weitere Tools  |              |           |                        | ٠ |
| Bearbeiten     | Ausschneiden | Kopieren  | Einfügen               |   |
| Einstellungen  |              |           |                        |   |
| Hilfe          |              |           |                        | • |
| Beenden        |              |           |                        |   |

Standardmäßig ist für den Download folgender Speicherpfad eingestellt: C:\Users\name\Downloads. Über Klick auf "Ändern" kann der Speicherort angepasst werden. Sofern vor jedem Download der Speicherort manuell eingegeben werden soll, muss entsprechend die Einstellung aktiviert werden.

| Downloads                                                |        |
|----------------------------------------------------------|--------|
| Ort<br>C:\Users\ <b>I</b> \Downloads                     | Ändern |
| Vor dem Download von Dateien nach dem Speicherort fragen | •      |

## Edge

Nach dem Aufruf eines im Dokumentenbaum hinterlegten PDF-Formulars wird dieses in einem extra Browserfenster geöffnet. Über die Schaltflächen "Speichern" oder "Speichern unter" lässt sich das PDF-Formular lokal auf dem Rechner oder einem Netzlaufwerk speichern. Die beiden Schaltflächen für das Speichern befinden sich rechts oben im Browserfenster.

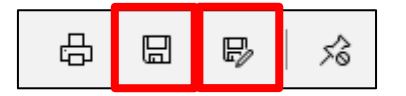

Bei der Wahl von "Speichern" (Diskettensymbol) speichert der Browser das PDF-Dokument standardmäßig im Downloadordner (C:\Users\name\Downloads). Mit Klick auf "Speichern unter" (Diskettensymbol mit Stift) kann der Speicherpfad manuell eingegeben werden.

| peichern unter                                                                                    |           |                                  |               |            | ×        |
|---------------------------------------------------------------------------------------------------|-----------|----------------------------------|---------------|------------|----------|
| $\leftrightarrow$ $\rightarrow$ $\checkmark$ $\bigstar$ 🗄 $\Rightarrow$ Dieser PC $\Rightarrow$ E | Dokumente | 5 V                              | "Dokumente" d | urchsuchen | <i>م</i> |
| Organisieren 🔻 Neuer Ordner                                                                       |           |                                  |               |            | ?        |
| 📌 Schnellzugriff                                                                                  | ^ Name    | ^ Änderungsdat                   | tum Typ       |            | Größ     |
| Desktop                                                                                           | *         | Es wurden keine Suchergebnisse g | efunden.      |            |          |
| Downloads                                                                                         | *         |                                  |               |            |          |
| 🛗 Dokumente                                                                                       | *         |                                  |               |            |          |
| 📰 Bilder                                                                                          | *         |                                  |               |            |          |
|                                                                                                   |           |                                  |               |            |          |
| 👌 Musik                                                                                           |           |                                  |               |            |          |
| Videos                                                                                            |           |                                  |               |            |          |
| 💻 Dieser PC                                                                                       |           |                                  |               |            |          |
| 🧊 3D-Objekte                                                                                      |           |                                  |               |            |          |
| 📰 Bilder                                                                                          |           |                                  |               |            |          |
| Desktop                                                                                           |           |                                  |               |            |          |
| Dokumente                                                                                         |           |                                  |               |            |          |
| Uownloads                                                                                         | ~ <       |                                  |               |            | 3        |
| Dateiname: Unbenannt                                                                              |           |                                  |               |            | ~        |
| Dateityp: PDF (*.pdf)                                                                             |           |                                  |               |            | ~        |
| the ( deal)                                                                                       |           |                                  |               |            |          |
| ∧ Ordner ausblenden                                                                               |           |                                  | Speichern     | Abbreck    | nen      |

Antragsrelevante Dokumente (z. B. Anlage EFA, Anlage AUK etc.), welche über den Drucken-Button in DIANAweb aufgerufen werden, werden standardmäßig im Downloadordner (C:\Users\name\Downloads) auf dem Rechner abgelegt.

| Der Dowpload von                                                 |                                 |                               |  |          |
|------------------------------------------------------------------|---------------------------------|-------------------------------|--|----------|
| bersichtVerpflichtungszeitrumeAUKTWNBL_1_276144720000092 (3).pdf | _276144720000092 (3).pdf Öffnen | Ordner öffnen Downloads anzei |  | $\times$ |
| ist abgeschlossen.                                               |                                 |                               |  |          |

Mit Klick auf die Schaltfläche "Öffnen" wird das Dokument im Adobe Reader oder einem anderen Programm für die Anzeige von PDF-Dokumenten geöffnet. Bei der Wahl von "Ordner Öffnen" öffnet sich das Download-Verzeichnis.

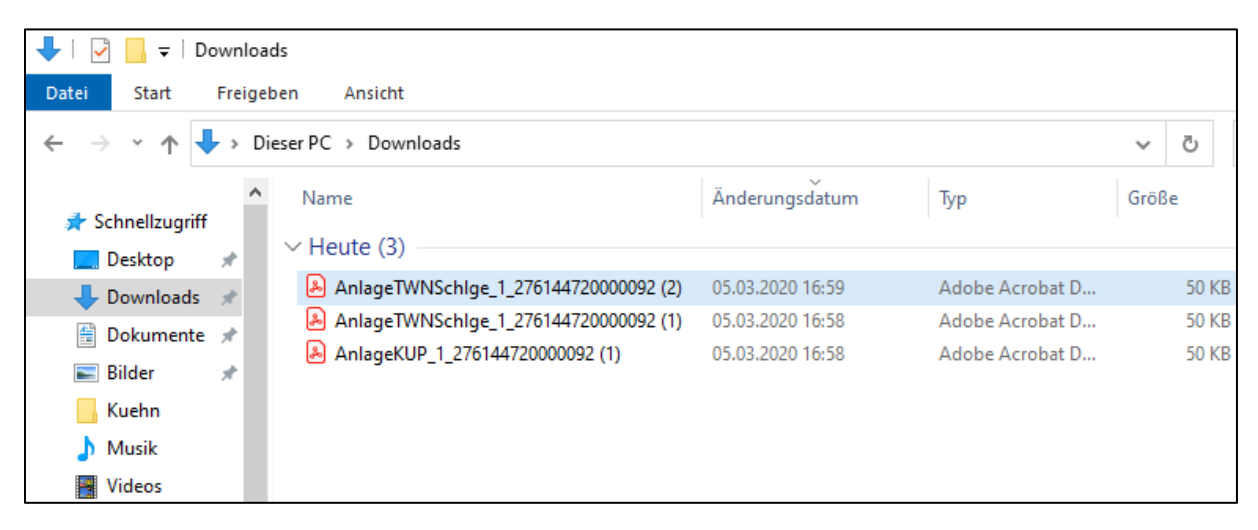

Bei "Downloads anzeigen" werden die heruntergeladenen Dokumente im Browser-Menü angezeigt.

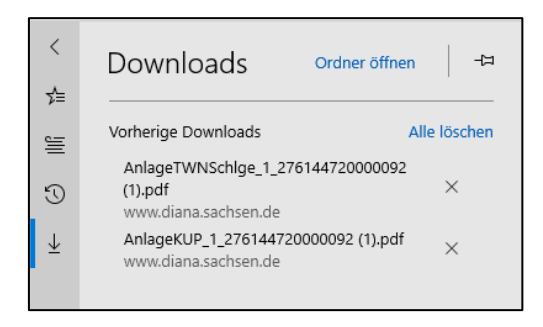

Das standardmäßig im Browser eingerichtete Download-Verzeichnis (C:\Users\name\Downloads) kann über die Einstellungen (drei Punkte rechts oben im Browser oder Tastenkombination "ALT+X") geändert werden. Unter Einstellungen bis zum Punkt "Downloads" scrollen und auf "Ändern" klicken.

| □ ☆ J                                                              | ⊨ <i>1</i> ~ | Ŀ             |            |
|--------------------------------------------------------------------|--------------|---------------|------------|
| <ul> <li>Neues Fenster</li> <li>Neues InPrivate-Fenster</li> </ul> | STRG+UM      | STRG<br>SCHAL | 6+N<br>T+P |
| Zoom -                                                             | - 100%       | +             | 2          |
| r∕⊒ Favoriten                                                      |              | STR           | G+I        |
| ≌ Leseliste                                                        |              | STRG          | i+M        |
| 🕚 Verlauf                                                          |              | STRO          | G+H        |
|                                                                    |              | STR           | G+J        |
| <ी Erweiterungen                                                   |              |               |            |
| In Symbolleiste anzeigen                                           |              |               | >          |
| 튭 Drucken                                                          |              | STRO          | 3+P        |
| ✓ Auf Seite suchen                                                 |              | STR           | G+F        |
| A <sup>(i)</sup> Laut vorlesen                                     | STRG+UM      | SCHAL         | T+G        |
| -⇔ Diese Seite an die Taskleist                                    | e anhefter   | n             |            |
| Weitere Tools                                                      |              |               | >          |
| 🔯 Einstellungen                                                    |              |               |            |
| ? Hilfe und Feedback                                               |              |               | >          |

| Downloads             |  |  |
|-----------------------|--|--|
| Speicherort auswählen |  |  |
| C:\Users\\Downloads   |  |  |
| Ändern                |  |  |
|                       |  |  |